### 令和3年度版中学校教科書準拠

# 指導者用 デジタル教科書(教材) Here We Go! ENGLISH COURSE 学習者用 デジタル教科書+教材 Here We Go! ENGLISH COURSE

使い方ガイド

#### 光村図書出版株式会社

〒141-8675 東京都品川区上大崎2-19-9 TEL:03-3493-5741(デジタル教材お客様窓口)受付時間:平日9時~17時まで(12時~13時は除く) FAX:03-6721-6884 E-mail:digital-info@mitsumura-tosho.co.jp URL:www.mitsumura-tosho.co.jp

●商標について Microsoft, Windows は、米国 Microsoft Corporation の米国およびその他の国における登録商標または商標です。 iPad は、米国および他の国々で登録された Apple Inc.の商標です。 その他記載の会社名、製品名は、それぞれの会社の商標もしくは登録商標です。

## 画面の基本構成 ①

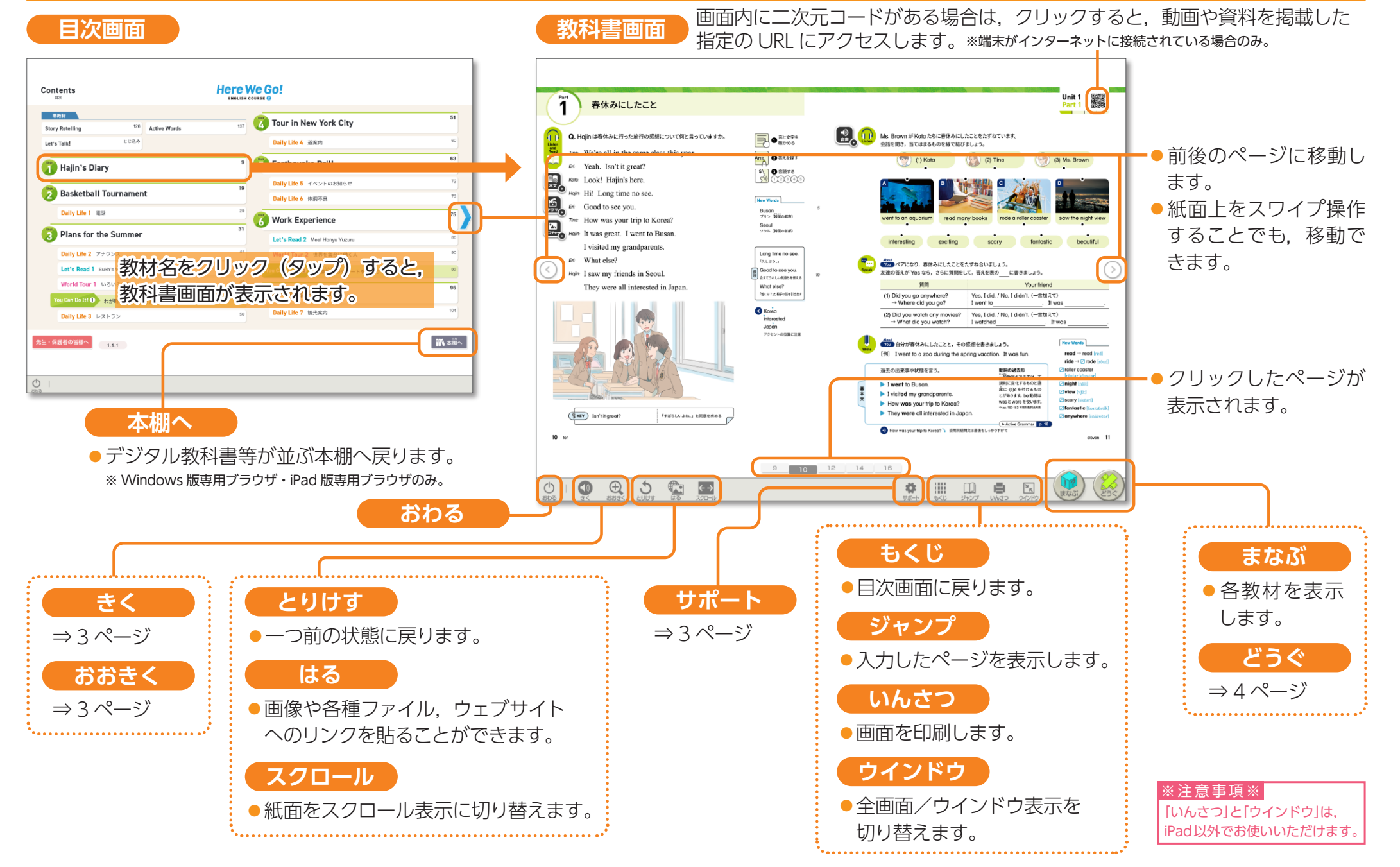

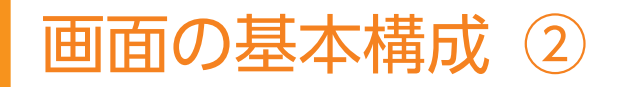

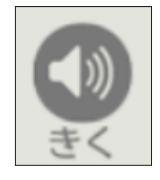

### きく

- ●聞きたい文をクリックすると音声が再生されます。
- ●読み上げの範囲や速度,リピート用の間隔の有無を選択できます。
- Unit ストーリー本文やLet's Read の教材本文のほか, New Words,基本文,発音のポイントなどをクリックす ると、ネイティブ音声が再生されます。
- 上記以外の箇所は, 機械音声で再生されます。

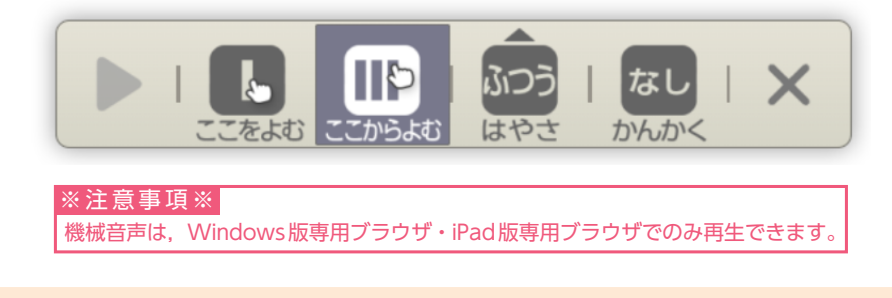

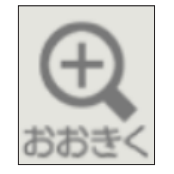

#### おおきく

- ( ) ボタン, ボタンを押すと, 画面全体の表示を拡大・縮小できます。
- 【 を押すと, 拡大したい箇所を, ドラッグで範囲指定して, 拡大できます。
- ●「もどす」を押すと, 拡大・縮小した表示を, 等倍 (100%) 表示に戻せます。

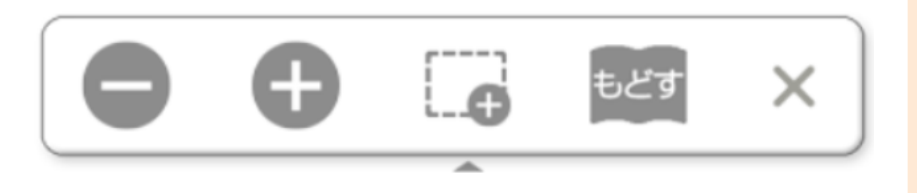

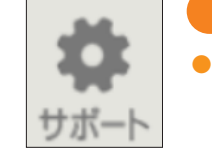

#### サポート

 教科書紙面の振り仮名(総ルビ)表示やハイライト(強調) 表示,色の反転など,「読みやすさ」や「見やすさ」等に応じた設定ができます。

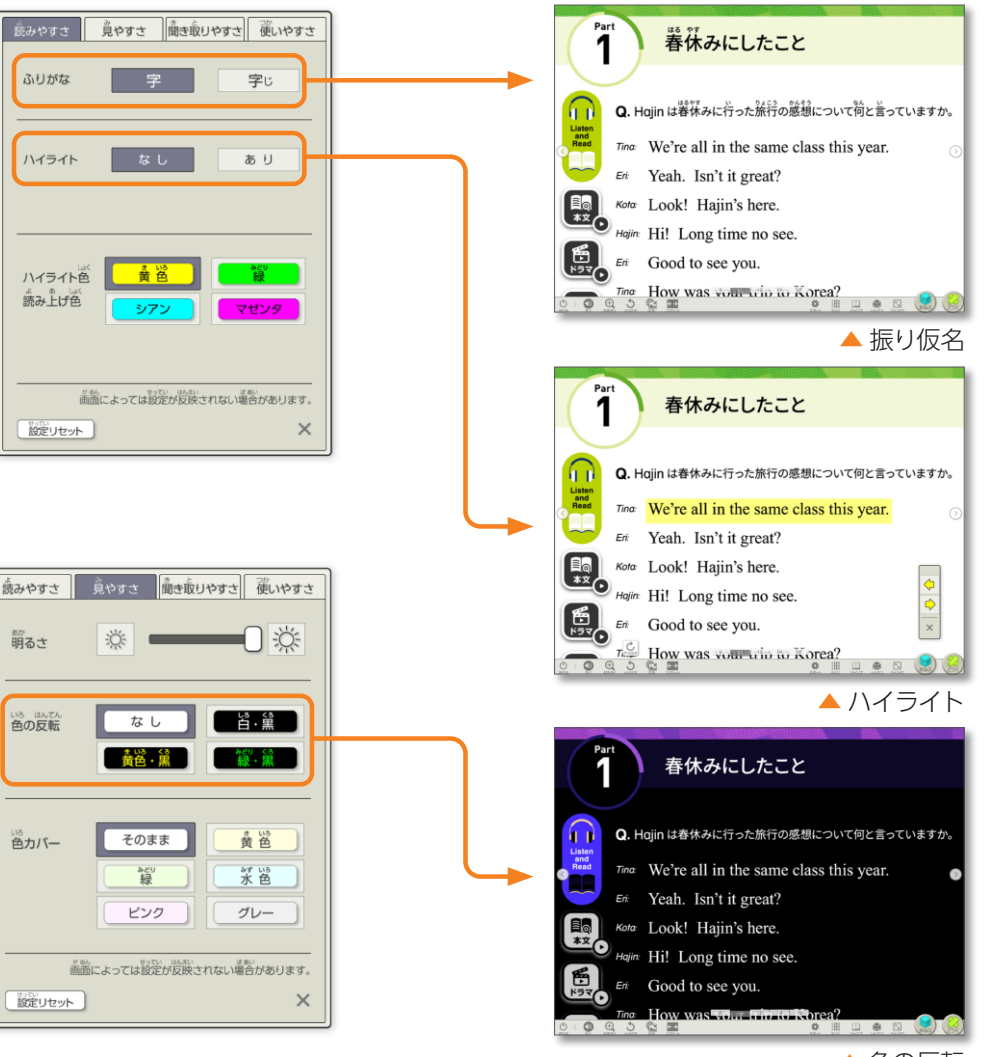

▲ 色の反転

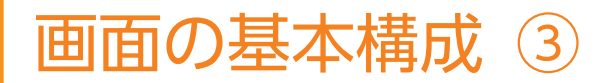

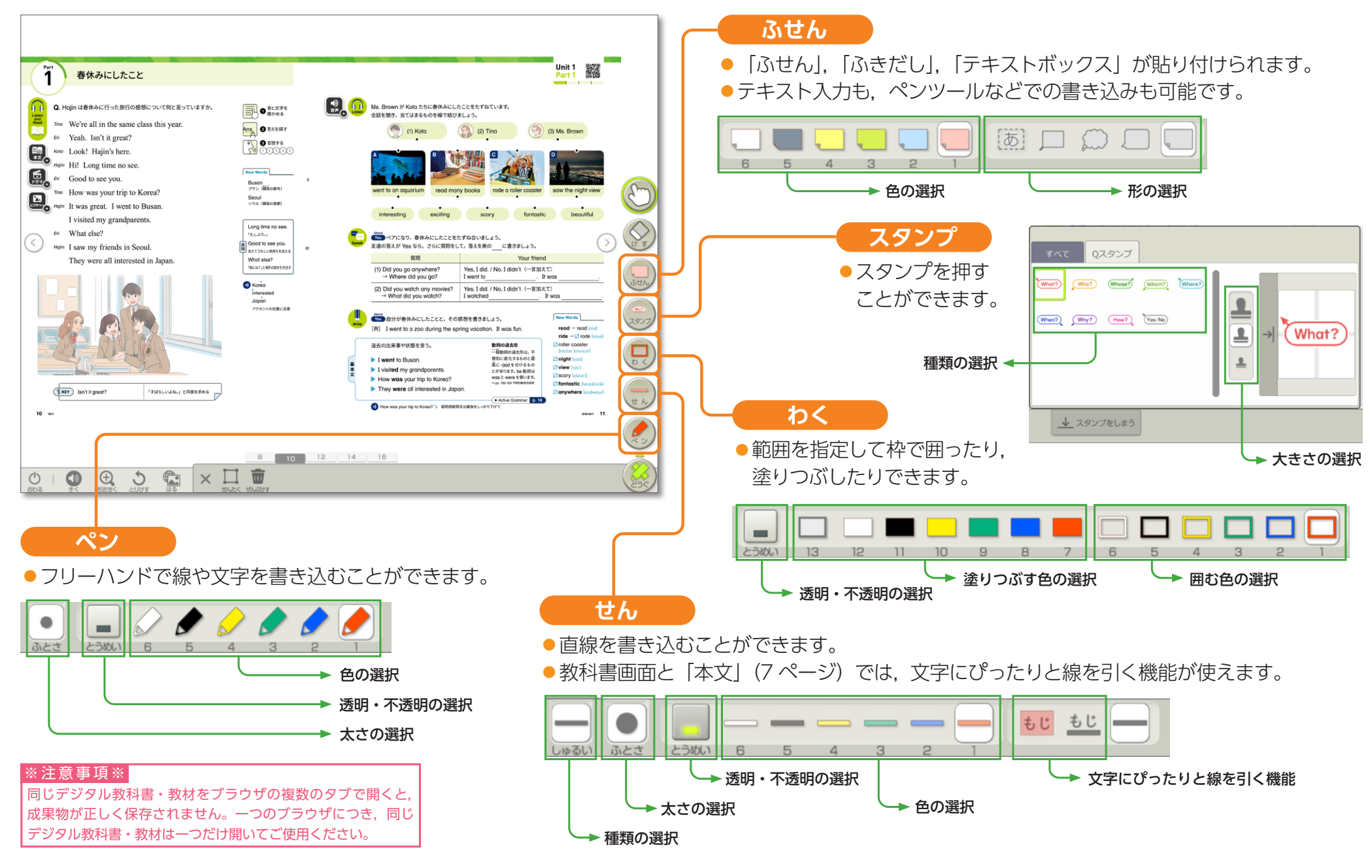

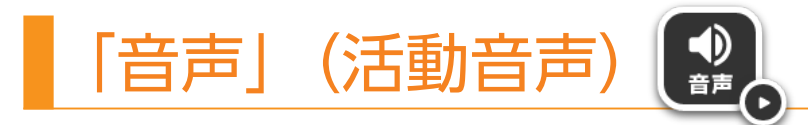

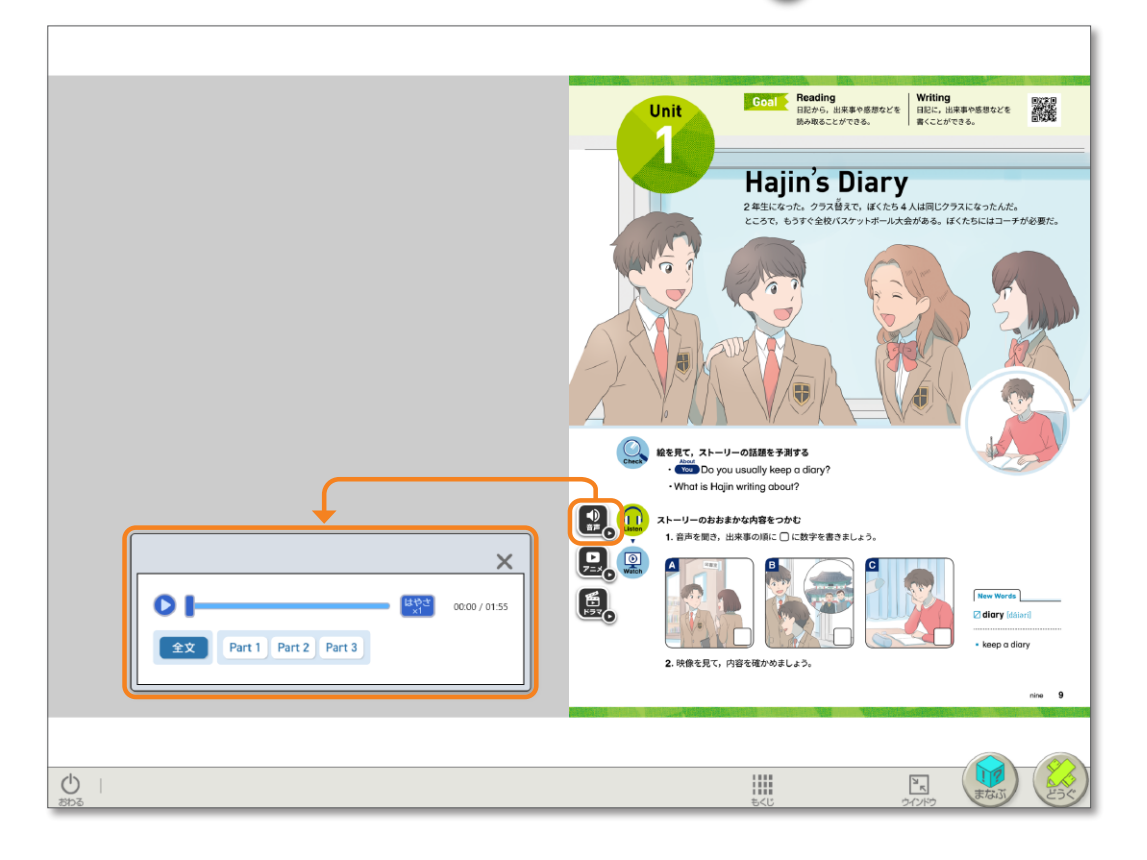

- ●紙面上の「音声」ボタンを押すと、音声のコンテンツが開きます。
- チャプター選択,再生速度の変更の機能を搭載しています。生徒の習熟度に あわせた学習を行えます。
- ●紙面に文が掲載されていない音声のスクリプトは、「資料一覧」に収録しています。⇒ 11 ページ

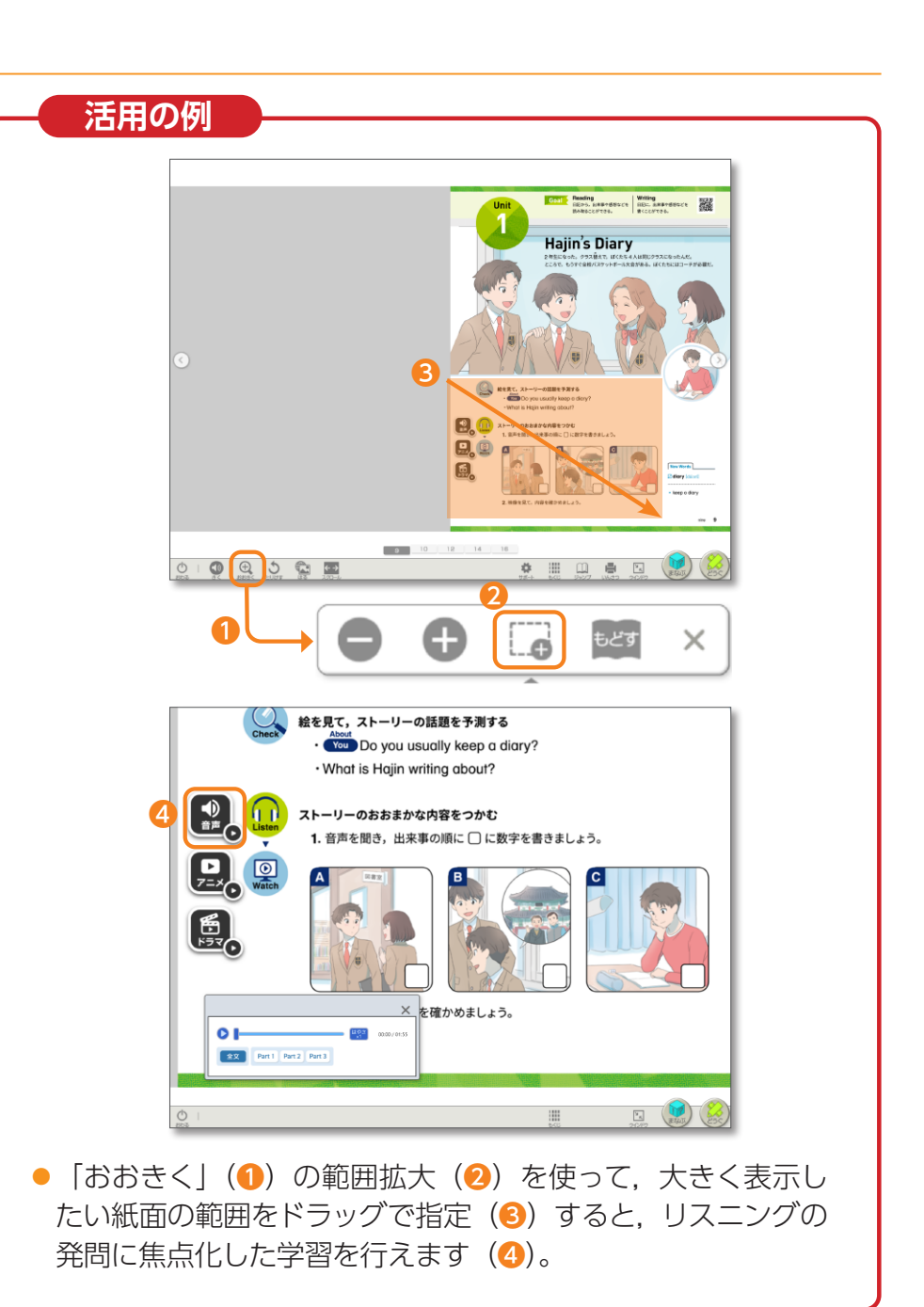

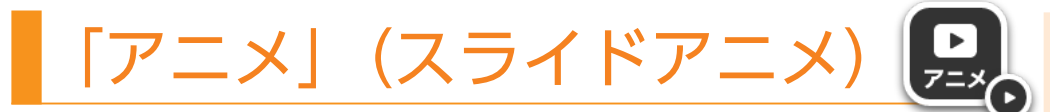

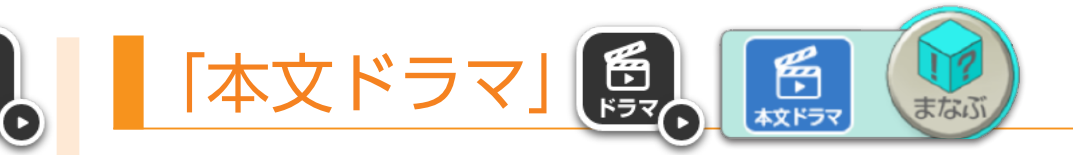

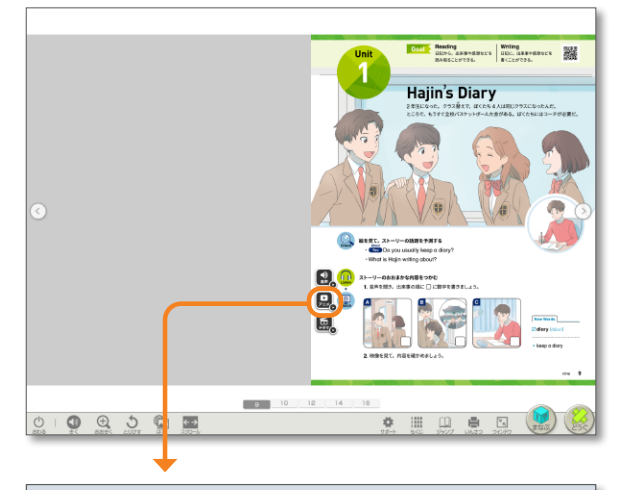

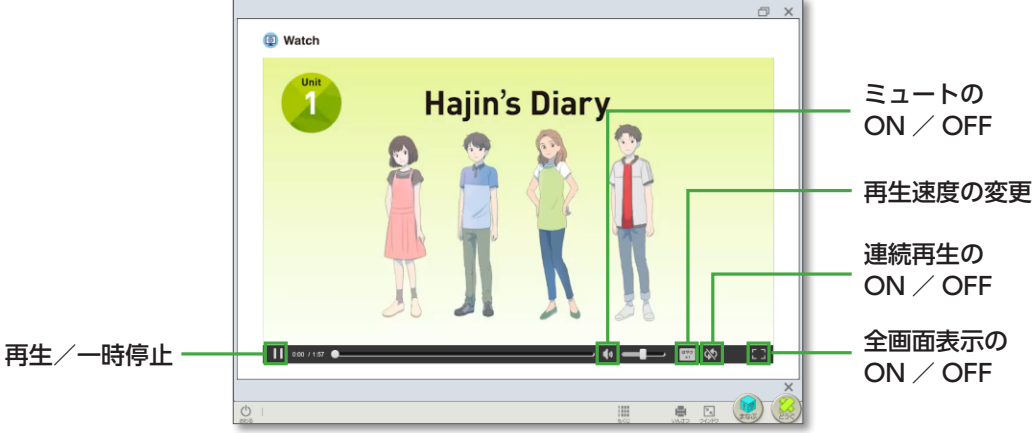

- ●紙面上の「アニメ」ボタンを押すと、Unit 本文ストーリーのスライドアニメが開きます。
- 「アニメ」ボタンは、各 Unit の扉ページにあります。
   ※スライドアニメには、字幕表示機能はありません。

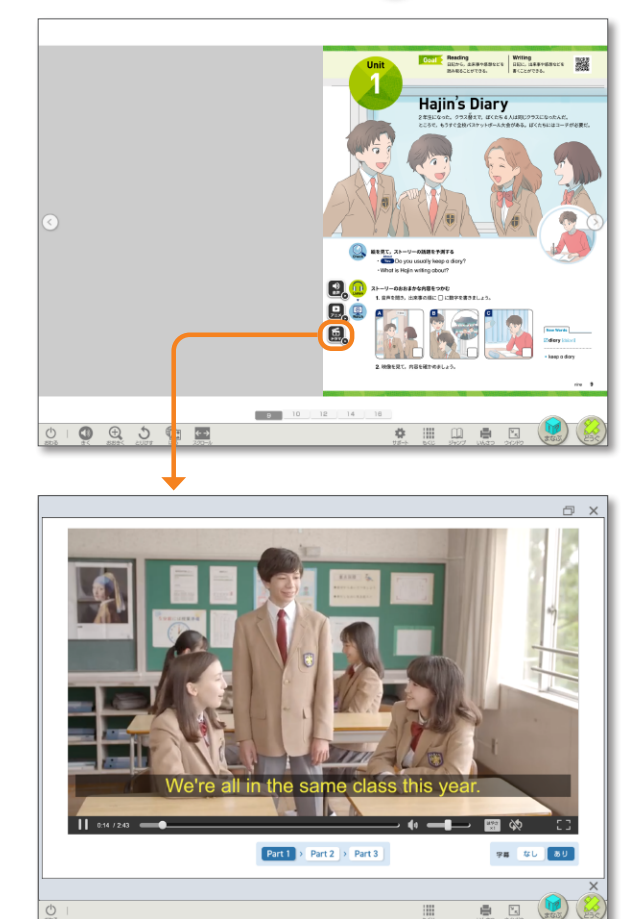

- 紙面上の「ドラマ」ボタンか、「まなぶ」の「本文ドラマ」ボタンを押すと、 Unit 本文ストーリーの実写ドラマが開きます。
- ●紙面上のボタンから開くとその紙面のシーン冒頭から、「まなぶ」のボタンから開くと前回終了した場所からドラマを再生します。
- ●チャプター選択、英語字幕表示などの機能があります。

#### ※注意事項※

2021年4月バージョンでは, 各学年Unit 1 ~ 3のみの収録となっております (Unit 4以降は「準備中」)。 Unit 4以降はバージョンアップで対応いたします。

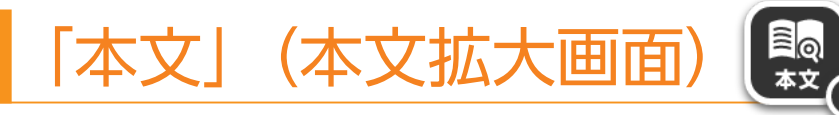

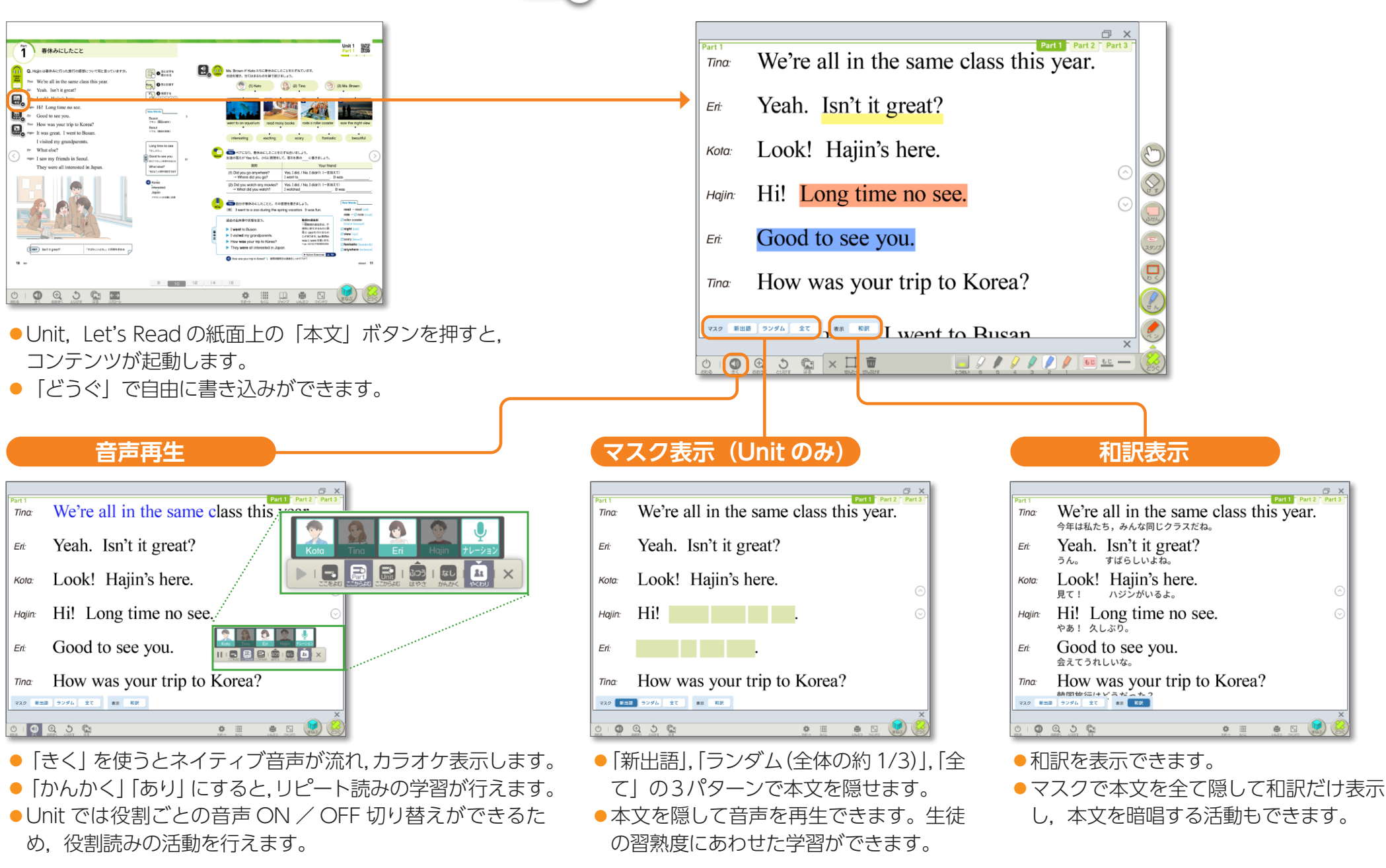

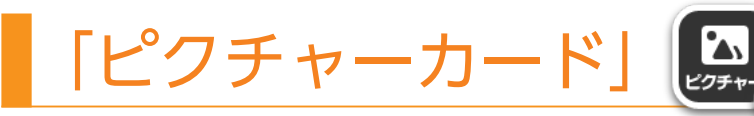

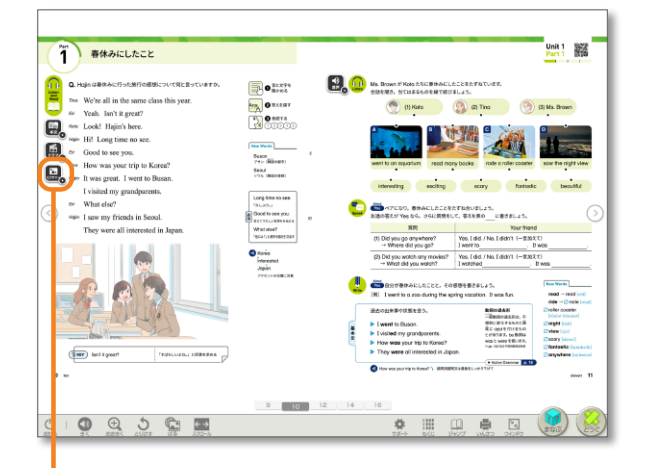

Unit, Let's Read の紙面上の「ピクチャー」ボタンか,「まなぶ」の「ピクチャーカード」ボタンを押すとコンテンツが起動します。
 Unit の場合, 紙面上のボタンから開くとその紙面のシーン冒頭から,「まなぶ」のボタンから開くと前回終了した場所からカードを表示します。
 音声付きスライドショー再生,キーワード表示などの機能があります。

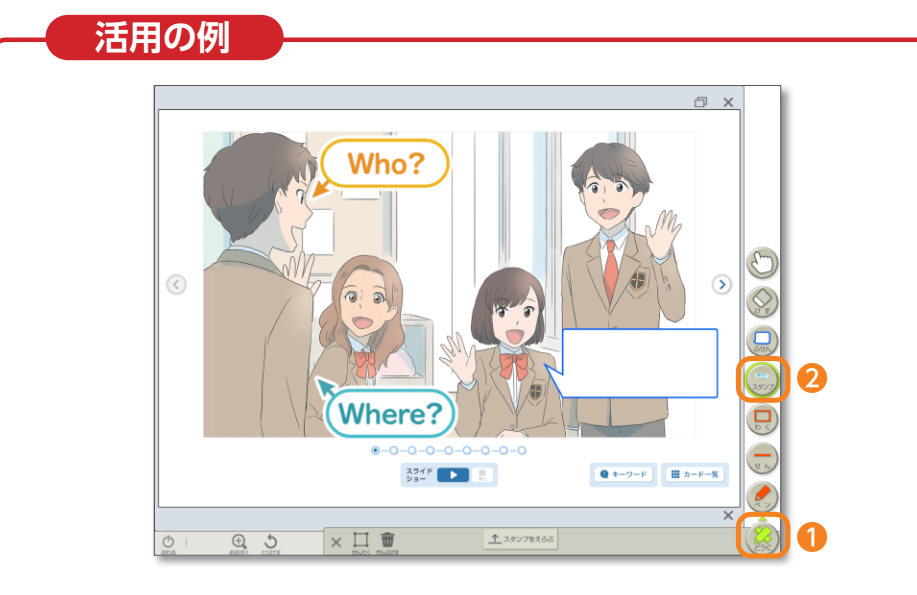

「どうぐ」(1)のQスタンプ(2)などを使用し、カードの中にポイントとなる発問を書き入れることで、生徒が取り組みやすい活動を展開できます。

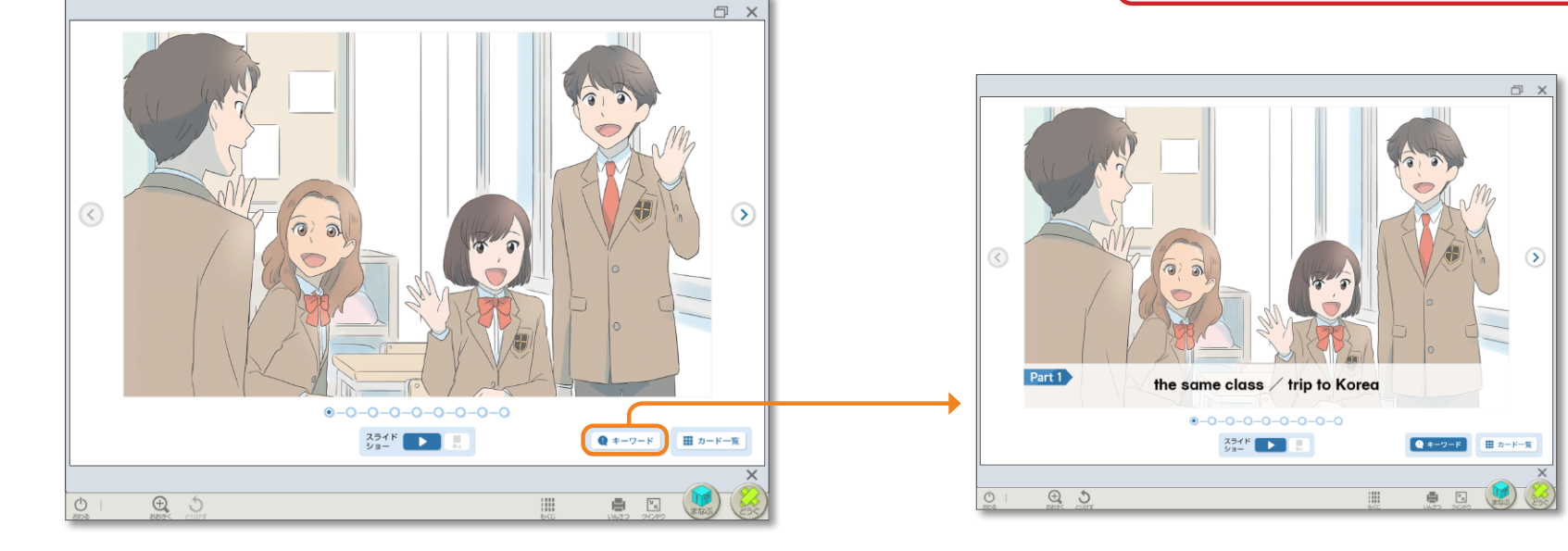

ピクチョ

 ストーリーの内容を英語で説明 する「リテリング活動」のヒン トとなるキーワードを表示しま す。(Unitのみ)

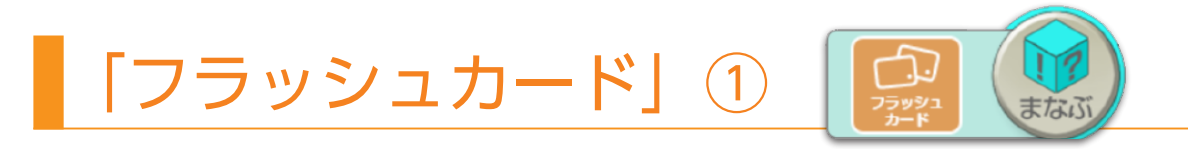

「まなぶ」の「フラッシュカード」ボタンを押すとコンテンツが起動します。
 再生範囲や再生速度,再生順序などを選べます。生徒の習熟度にあわせた学習を行えます。

| 教科書のページごと      | に選ぶしての  | )単元から選ぶ  | )        |             |                                                         |   |
|----------------|---------|----------|----------|-------------|---------------------------------------------------------|---|
| • Unit 1       |         |          |          |             | 全選択 🖌                                                   |   |
| ✓ 扉            | Part 1  | ✓ Part 2 | <b>~</b> | Part 3      | 🖌 Goal                                                  |   |
| □ 特に重要な語のみ     | 再生する    |          |          |             |                                                         |   |
| 2 再生方法を選ぶ      |         |          |          |             |                                                         |   |
| ** ゆっくり<br>> > | 自動再生 ;; | ±い►► 手動再 |          | 覚えた<br>チェック | 〕単な操作で,単語を<br>なているかチェックできます<br>↓→日,日→英でのみ<br>・彼いいただけます。 | 0 |
| 3 英語/日本語を選ぶ    |         |          |          | 4 順序を選ぶ     |                                                         |   |
| 英語             | 英語日本語   | 本語       | 英語       | 学習順         | シャッフル                                                   |   |
|                |         | STAR     | Г        |             |                                                         |   |
|                |         |          |          |             |                                                         | × |

● 「特に重要な語のみ再生する」をチェックすると、教科書に 太字で示された語(発信語彙)だけを再生します。 ●「他の単元から選ぶ」を選択すると、「カードセットを選ぶ」 画面で再生する範囲を当該学年の各単元から選べます。

| ✓ Daily Life 1   ✓ Unit 3   ✓ Let's Read 1   ✓ World Tour 1   ✓ You Can Do It! 1   □ Daily Life 3   □ Unit 4   □ Daily Life 4   □ Active Grammar 4   □ Unit 5   □ Daily Life 5 • 6   □ Active Grammar 5   □ Vire   ○ K | 🖌 Unit 1           | Vnit 2           |
|----------------------------------------------------------------------------------------------------|--------------------|------------------|
| ✓ Let's Read 1   ✓ You Can Do It! 1   Daily Life 3   Unit 4   Daily Life 4   Active Grammar 4   Unit 5   Daily Life 5 · 6   Active Grammar 5                                                                           | ✓ Daily Life 1     | 🗹 Unit 3         |
| Vou Can Do It! 1 Daily Life 3 Unit 4 Daily Life 4 Active Grammar 4 Daily Life 5 • 6 Active Grammar 5 OK キャンセル                                                                                                    | 🗹 Let's Read 1     | 🖌 World Tour 1   |
| Unit 4 Daily Life 4 Active Grammar 4 Daily Life 5 • 6 Active Grammar 5 OK キャンセル                                                                                                    | 🖌 You Can Do It! 1 | Daily Life 3     |
| C Active Grammar 4 C Unit 5 Daily Life 5 • 6 Active Grammar 5 OK キャンセル                                                                                                    | 🗆 Unit 4           | Daily Life 4     |
| Daily Life 5 • 6 C いい OK キャンセル                                                                                                    | Active Grammar 4   | Unit 5           |
| ОК <b>+</b> ү>th                                                                                                    | Daily Life 5 • 6   | Active Grammar 5 |
| OK キャンセル                                                                                                    | · · · · ·          |                  |
|                                                                                                    | OF                 | く キャンセル          |
|                                                                                                    |                    |                  |

─●再生範囲を設定すると、「START」を押して再生開始できるようになります。

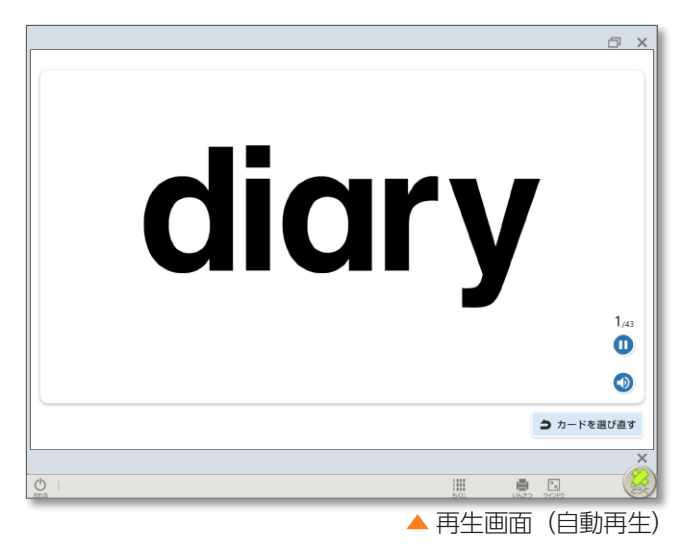

## 「フラッシュカード」②

### 覚えたチェック

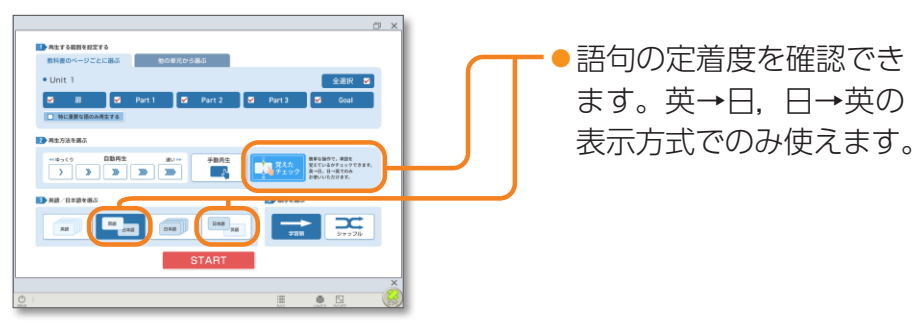

- わかったカードとわからなかったカードを仕分ける学習を行えます。
- わからなかったカードは、「もう一回ボックス」で確認し、再度「覚えたチェック」を行えます。
- ※「もう一回ボックス」は、設定画面に戻るとリセットされます。

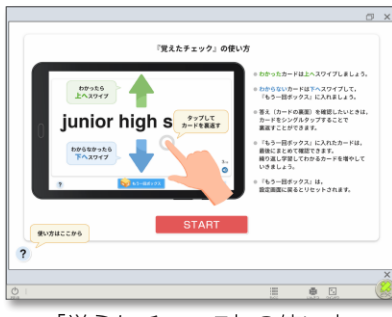

▲ 「覚えたチェック」の使い方

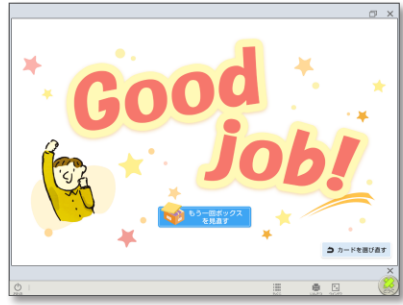

▲ 終了画面 (わからない語句があった場合)

|   |       |      |        |   |              | 0 >   |
|---|-------|------|--------|---|--------------|-------|
|   |       | 🤯 🈽  | 一回ボックス |   |              |       |
|   | diary | read | night  | v | iew          |       |
|   |       |      |        |   |              |       |
|   |       |      |        |   |              |       |
|   |       |      |        |   |              |       |
|   |       |      |        |   |              |       |
|   |       |      |        |   |              |       |
|   |       | RE   | TRY    |   | <b>3</b> カード | を書げ直す |
|   |       |      |        |   | ê 🖸          | 2     |
| - |       |      |        |   |              |       |

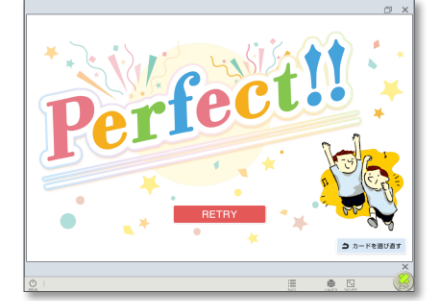

▲ 終了画面 (全ての語句がわかった場合)

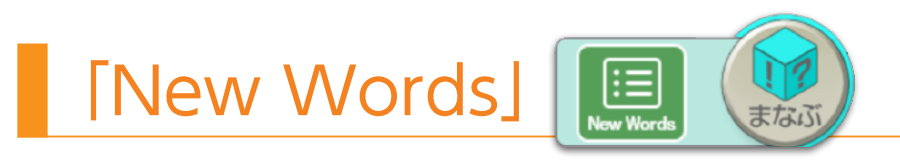

● 「まなぶ」の「New Words」 ボタンを押すとコンテンツが起動します。

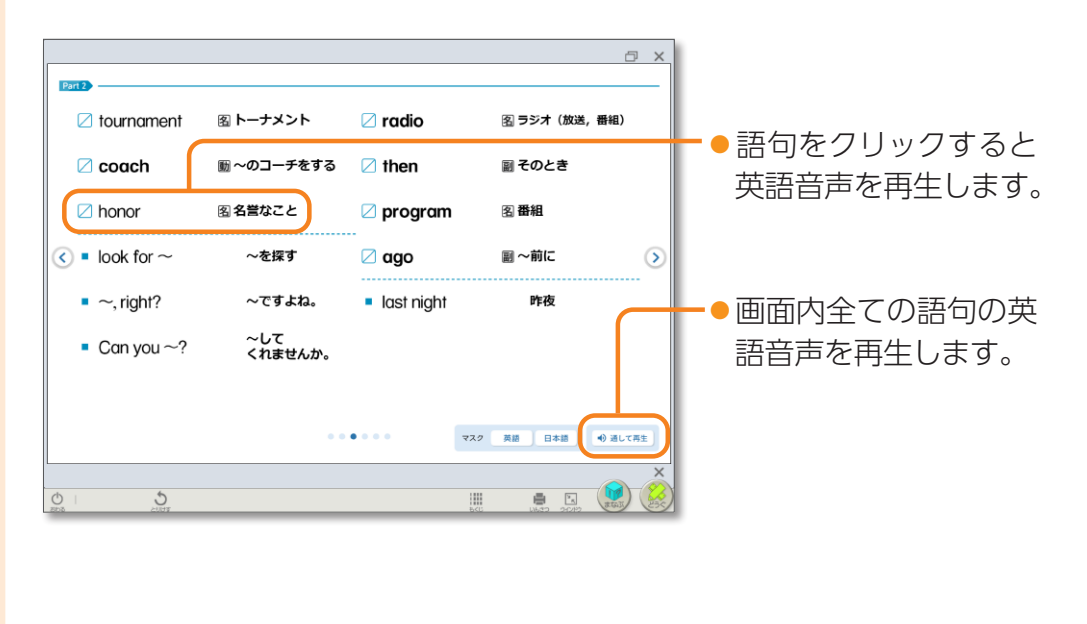

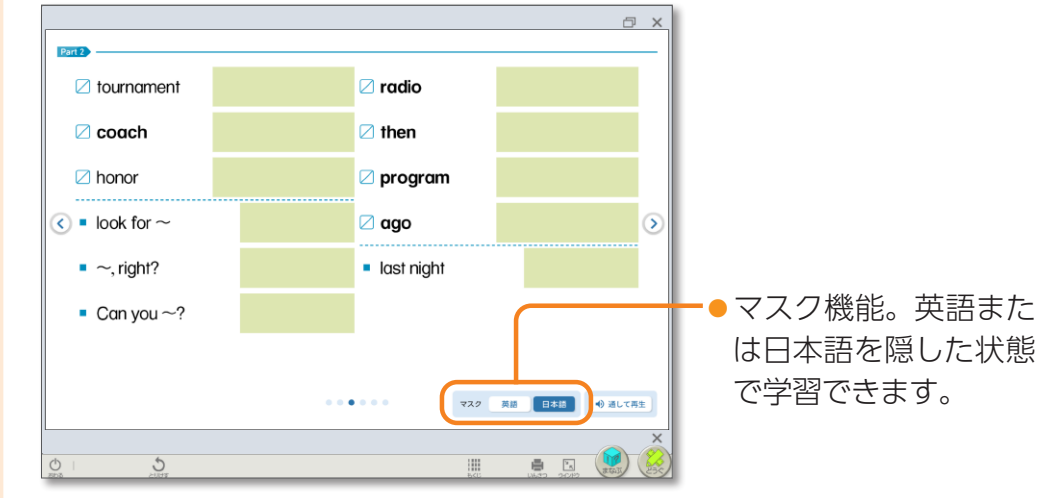

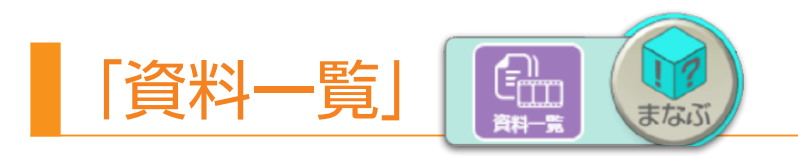

●「まなぶ」の「資料一覧」ボタンを押すとコンテンツが起動します。
 ●学年内で共通の内容です。

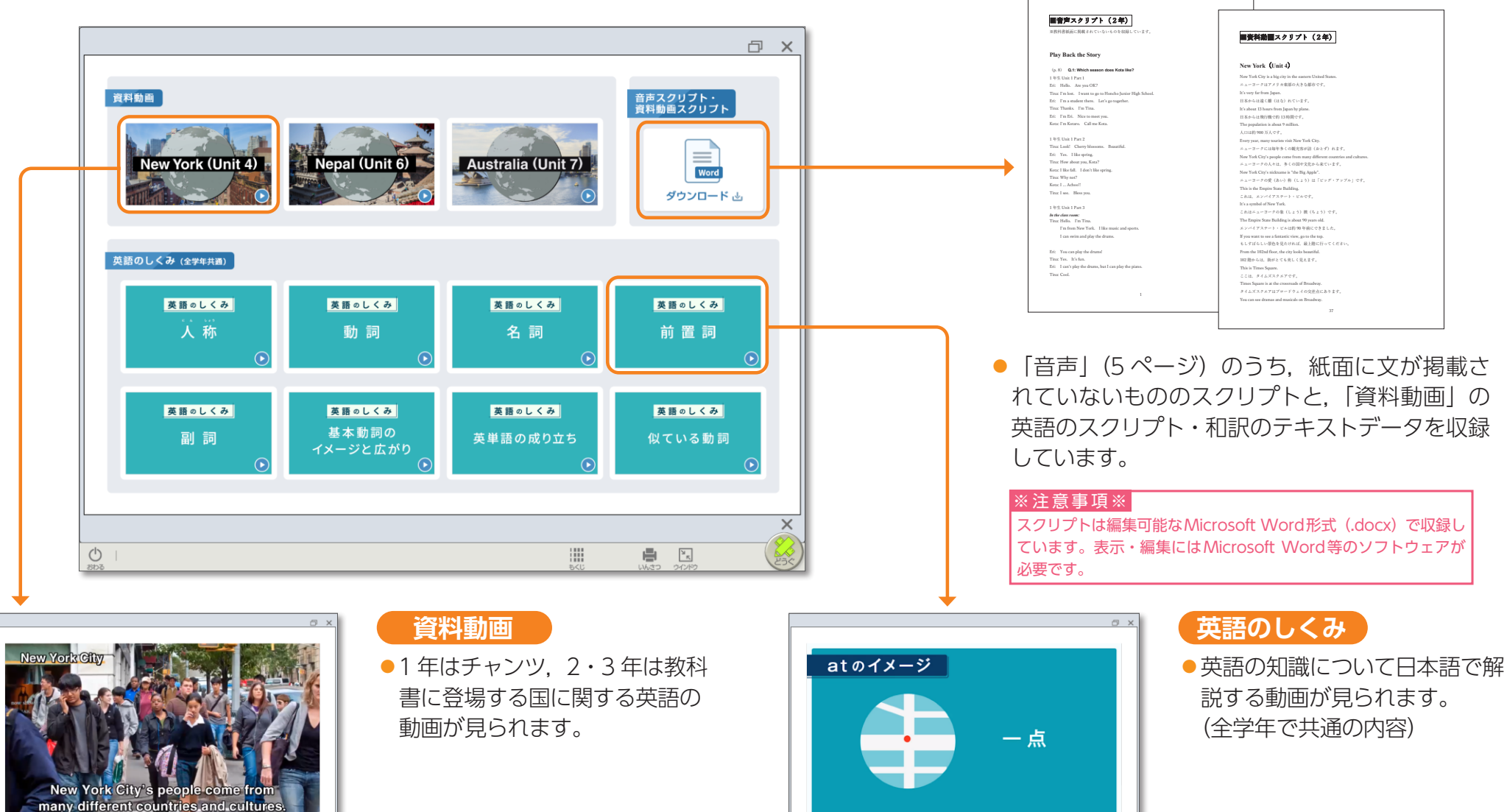

0.98 / 2.38

\* **— —** 🔛 🔅

音声スクリプト・資料動画スクリプト